## How to create a Deaf/Hard of Hearing profile?

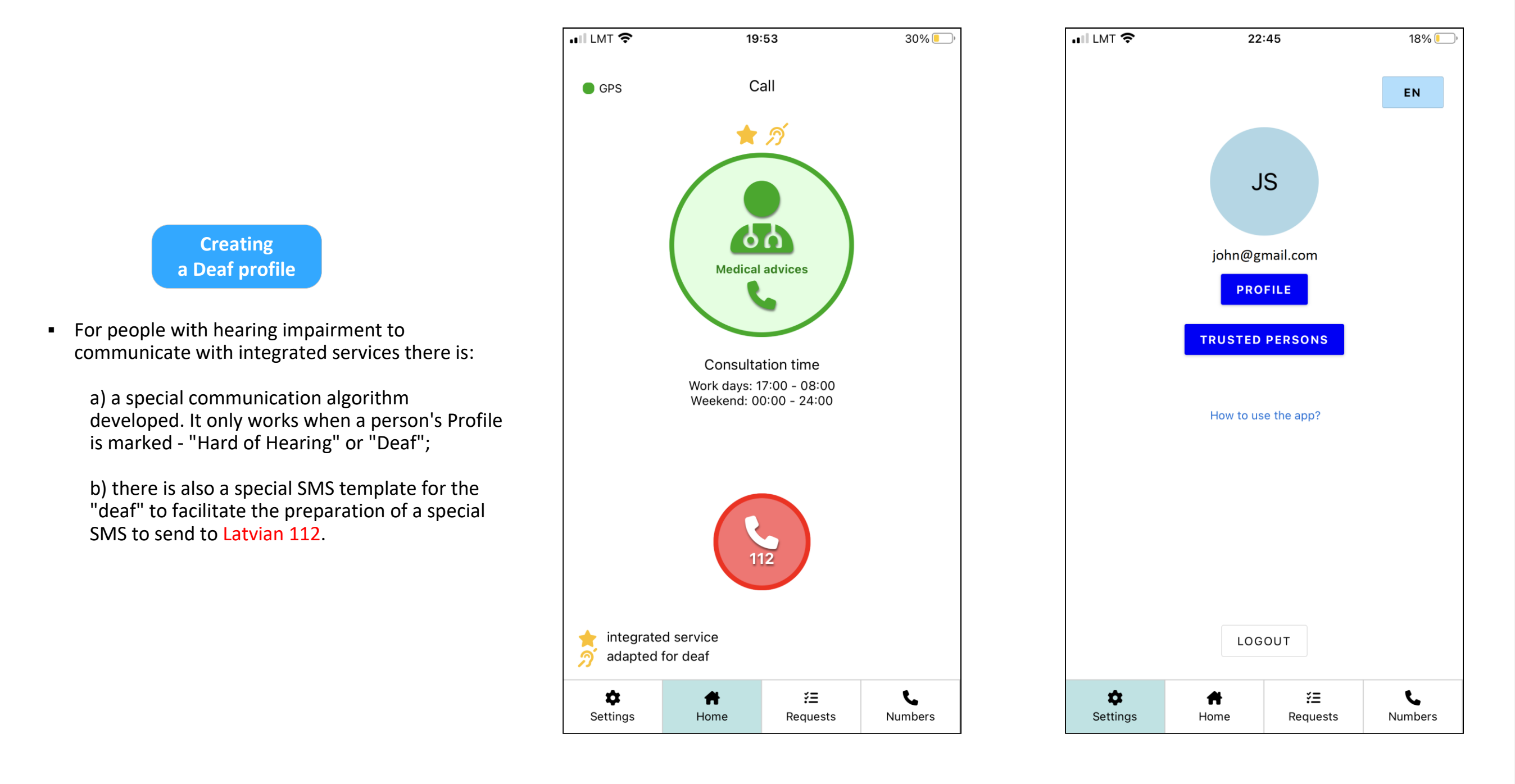

| II LMT 奈      | 20:11                     | 27% 📒 |
|---------------|---------------------------|-------|
| Back          | John Smith                | Edit  |
| User info.    |                           |       |
| Name          | John Smith                |       |
| Personal code | 101091-12345              |       |
| Birth date    | 10.10.1991.               |       |
| Contacts      |                           |       |
| e-mail        | John Smith<br>verified    |       |
| Phone Nr.     | +371 88888888<br>verified |       |

| No SIM                                                                      |                      | 29% 🗲 |  |
|-----------------------------------------------------------------------------|----------------------|-------|--|
| Cancel                                                                      | Functional disorders | Ok    |  |
| Ń                                                                           | Hearing              |       |  |
|                                                                             | Low on hearing       | 0     |  |
|                                                                             | Deaf                 | 0     |  |
| For activation enter the code. To receive the code write to info@adipsd.com |                      |       |  |
|                                                                             | enter the code       |       |  |
|                                                                             | Confirm              |       |  |

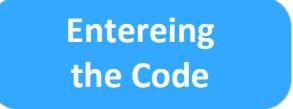

- Select "Edit" in the profile and go down and open the "Functional disorders" section.
- For "Hearing" or "Speech" enter the appropriate code, mark the necessary and click "Save" in the

1

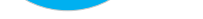

top right corner

 To activate the option to mark "Hard of Hearing" or "Deaf", a special Code must be entered, which can only be obtained from the Latvian NGO (Latvian Association of the Deaf) and/or by writing to info@adipsd.com

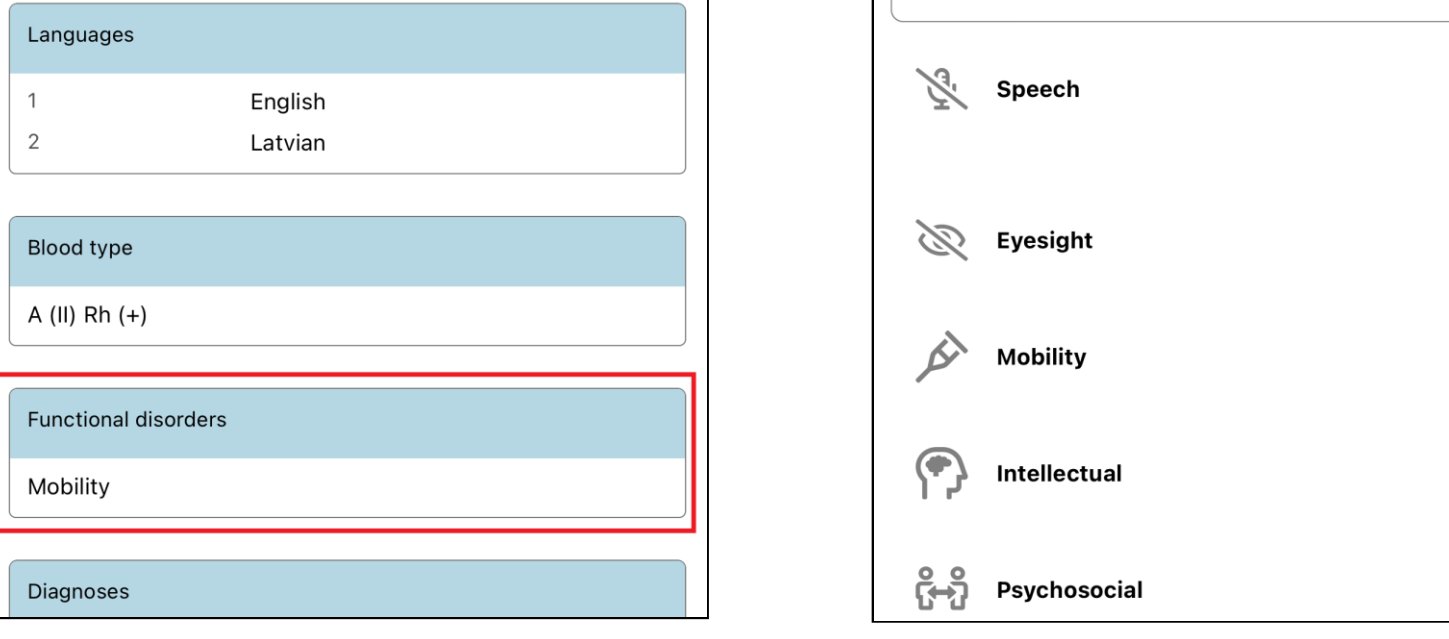

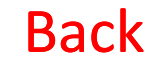